# 配置FMC和FDM的CA捆綁的自動更新

# 目錄

簡介
必要條件
需求
採用元件
背景資訊
思科CA捆綁包的用途
為SFMC和SFDM上的CA捆綁包配置自動更新
放用CA包的自動更新
手動運行CA捆綁包的更新
驗證
驗證CA捆綁包的自動更新
疑難排解
更新錯誤
建議的步驟:

# 簡介

本檔案介紹自動更新思科CA捆綁包用於Secure Firewall Management Center和Secure Firewall Device Manager的使用情況。

# 必要條件

## 需求

思科建議您瞭解以下主題:

- 瞭解思科安全防火牆管理中心(以前稱為Firepower管理中心)和安全防火牆裝置管理器(以 前稱為Firepower裝置管理器)。
- 安全防火牆裝置(以前稱為Firepower)知識。

採用元件

本文中的資訊係根據以下軟體和硬體版本:

- 運行軟體版本7.0.5及更高版本的思科安全防火牆管理中心(FMC 1000、1600、2500、2600、4500、4600和虛擬)。
- 運行軟體版本7.1.0-3及更高版本的思科安全防火牆管理中心(FMC 1600、2600、4600和虛擬)。

- 思科安全防火牆管理中心(FMC 1600、2600、4600和虛擬),運行軟體版本7.2.4及更高版本。
- 運行軟體版本7.0.5及更高版本的思科安全防火牆(FPR 1000、2100、3100、4100、9300、 ISA3000和虛擬),由安全防火牆裝置管理器管理。
- 運行軟體版本7.1.0-3及更高版本的思科安全防火牆(FPR 1000、2100、3100、4100、 9300、ISA3000和虛擬),由安全防火牆裝置管理器管理。
- 運行軟體版本7.2.4及更高版本的思科安全防火牆(FPR 1000、2100、3100、4100、9300、 ISA3000和虛擬),由安全防火牆裝置管理器管理。

本文中的資訊是根據特定實驗室環境內的裝置所建立。文中使用到的所有裝置皆從已清除(預設))的組態來啟動。如果您的網路運作中,請確保您瞭解任何指令可能造成的影響。

# 背景資訊

### 思科CA捆綁包的用途

思科安全防火牆(以前稱為Firepower)裝置使用包含證書的本地CA捆綁包來訪問多個思科服務 (智慧許可、軟體、VDB、SRU和地理位置更新)。現在,系統會在系統定義的每日時間自動向思 科查詢新的CA證書。之前,您必須升級軟體以更新CA證書。

**附註**:版本7.0.0至7.0.4、7.1.0至7.1.0-2或7.2.0至7.2.3不支援此功能。如果您從受支援的版本升級到不受支援的版本,則功 能會暫時禁用,系統將會停止與思科聯絡。

# 為SFMC和SFDM上的CA捆綁包配置自動更新

### 啟用CA包的自動更新

要在Secure Firewall Management Center和Secure Firewall Device Manager上啟用CA捆綁的自動 更新,請執行以下操作:

- 1. 使用SSH或控制檯訪問SFMC或SFDM over CLI。
- 2. 在CLI上運行configure cert-update auto-update enable命令:

#### <#root>

> configure cert-update auto-update enable

Autoupdate is enabled and set for every day at 18:06 UTC

3.要測試CA捆綁包更新是否能夠自動更新,請運行configure cert-update test 命令:

> configure cert-update test

Test succeeded, certs can safely be updated or are already up to date.

### 手動運行CA捆綁包的更新

要在Secure Firewall Management Center和Secure Firewall Device Manager上手動運行CA捆綁包的更新,請執行以下操作:

- 1. 使用SSH或控制檯訪問SFMC或SFDM over CLI。
- 2. 在CLI上運行configure cert-update run-now 命令:

<#root>

> configure cert-update run-now

Certs have been replaced or was already up to date.

# 驗證

### 驗證CA捆綁包的自動更新

要驗證Secure Firewall Management Center和Secure Firewall Device Manager上CA捆綁包的自動 更新配置,請執行以下操作:

- 1. 使用SSH或控制檯訪問SFMC或SFDM over CLI。
- 2. 在CLI上運行show cert-update 命令:

<#root>

> show cert-update

Autoupdate is enabled and set for every day at 18:06 UTC CA bundle was last modified 'Wed Jul 19 03:11:31 2023'

# 疑難排解

### 更新錯誤

### 建議的步驟:

- 1. 驗證您當前的DNS配置。
- 2. 驗證管理介面的Internet和代理配置。

3. 使用ICMP確認您已與tools.cisco.com建立連線,並在專家模式下使用命令捲曲: sudo curl -vvk https://tools.cisco.com

### 關於此翻譯

思科已使用電腦和人工技術翻譯本文件,讓全世界的使用者能夠以自己的語言理解支援內容。請注 意,即使是最佳機器翻譯,也不如專業譯者翻譯的內容準確。Cisco Systems, Inc. 對這些翻譯的準 確度概不負責,並建議一律查看原始英文文件(提供連結)。